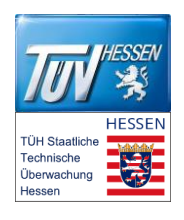

Nach Eingabe der Ihnen bekannten Zugangsdaten zum FE-Portal, werden Sie zur nächsten Maske geleitet.

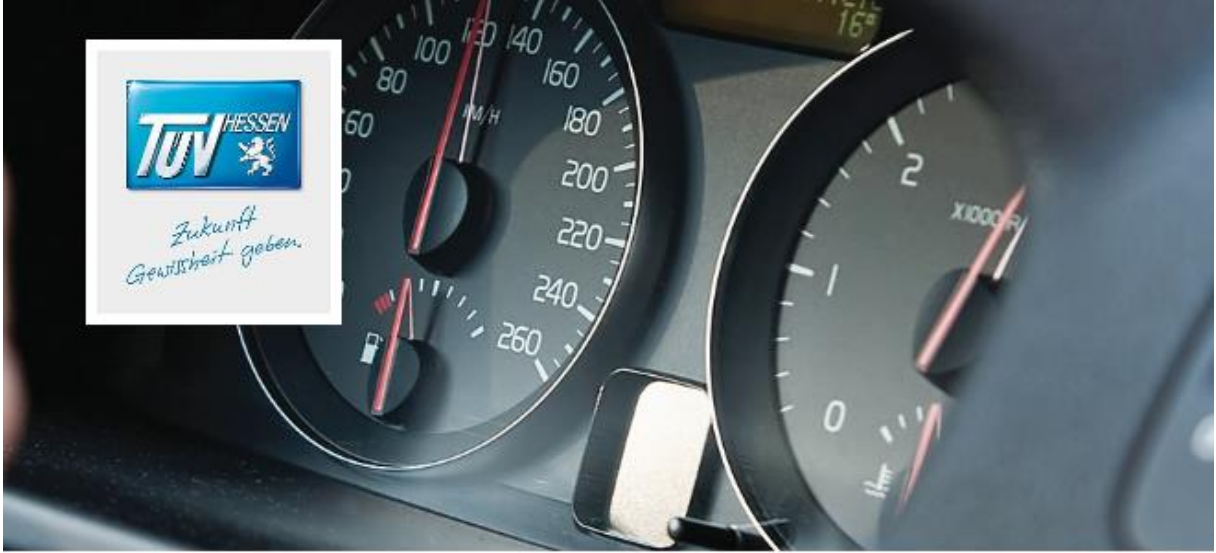

## Gutscheinkauf für Fahrschulen

#### Online Gutscheine für Ihre Prüflinge erwerben

Sowohl für die Theorieprüfung als auch die praktische Prüfung können Sie als Fahrschule hier stellvertretend für ihre Fahrschüler mehrere Gutscheine für jeweils eine Prüfart erwerben.

| <ul> <li>Herr</li> <li>Name Fahrschule</li> </ul> | ⊖Frau ®Firma<br>* | Fahrschulnummer* |  |  |
|---------------------------------------------------|-------------------|------------------|--|--|
| Test                                              |                   | Testfahrschule   |  |  |
| Vorname*                                          |                   | Nachname*        |  |  |
| Rüdesheimer St                                    | r. 119            |                  |  |  |
| PLZ*                                              | Ort*              | Ort*             |  |  |
| 64285                                             | Darmstadt         |                  |  |  |
|                                                   |                   |                  |  |  |

Hier müssen Sie die Pflichtfelder (\*) bitte ergänzen.

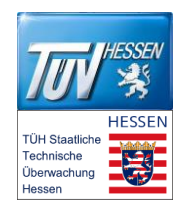

Im Anschluss können Sie bspw. zwei Gutscheine für zwei theoretische Prüfungen Theoretische Prüfungen

| PC-Theorie: FE-Gebühr             | Anzahl |
|-----------------------------------|--------|
| Alle Fahrerlaubnisklassen 22,49 € | 2      |

ordern.

Mit der Bestätigung

weiter zur Eingabebestätigung >

den Vorgang bitte abschließen.

Die nächste Seite gibt Ihnen die Möglichkeit, die Eingaben zu kontrollieren.

### Gutscheinerwerb für die Fahrerlaubnis-Prüfung

Erwerb von Prüfungsgutscheinen für einen oder mehrere Fahrschüler durch beauftragte Fahrschulen

| Besteller                                                              |              |
|------------------------------------------------------------------------|--------------|
| Firma                                                                  |              |
| Fest (Testfahrschule)                                                  |              |
| Jwe Herrmann                                                           |              |
| Rüdesheimer Str. 119                                                   |              |
| 64285 Darmstadt                                                        |              |
| uwe.herrmann@tuevhessen.de                                             |              |
| hre Bestellung                                                         |              |
| Prüfung                                                                | Betrag / EUI |
| 2 x Alle Fahrerlaubnisklassen                                          | 44,9         |
| Gesamtbetrag                                                           | 44,9         |
| ] Ich habe die Allgemeinen Geschäftsbedingungen zur Kenntnis genommen. | . *          |
| ] Ich habe die Datenschutzerklärung zur Kenntnis genommen. *           |              |
| ] Ich habe die Widerrufsbelehrung zur Kenntnis genommen. *             |              |
| Mit * gekennzeichnete Felder sind Pflichtangaben                       |              |
|                                                                        |              |

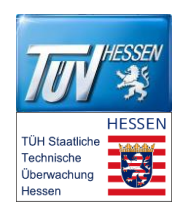

| Danach | bitte            | die     | drei | Häkchen | setzen | und | zum | Abschluss |
|--------|------------------|---------|------|---------|--------|-----|-----|-----------|
| Koster | npflichtig beste | ellen > |      |         |        |     |     |           |

Anschließend haben Sie die Wahl, ob Sie via Lastschriftverfahren oder "Online Transfer" den Kostenausgleich durchführen.

## Gutscheinerwerb für die Fahrerlaubnis-Prüfung

| Anrede und Vorname  | Herr 🔽 Uwe                     |             |  |
|---------------------|--------------------------------|-------------|--|
| Nachname            | Herrmann                       |             |  |
| Firma *             | Test                           |             |  |
| Straße              | Rüdesheimer Str. 119           |             |  |
| PLZ und Stadt       | 64285 Darmstadt                |             |  |
| Land                | Deutschland                    | <b>~</b>    |  |
| Bundesland          | Hessen                         | <b>&gt;</b> |  |
| E-Mail              | uwe.herrmann@tuevhessen.de     |             |  |
| Telefon *           | 012345678                      |             |  |
| Mobil *             | 023546799                      |             |  |
| 44.98 EUR per       | Lastschrift<br>Online Transfer |             |  |
| Land                | Deutschland                    |             |  |
| * Optionale Angaben |                                |             |  |

*Im Bezahlverfahren "Online Transfer" werden Sie an den Bezahlprovider weitergeleitet (im nachfolgenden Beispiel der Gesamtbetrag 114,24€).* Stand 2018\_03\_24

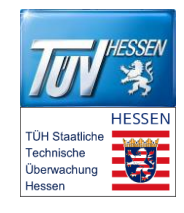

| Æ                                            | Sofort - im neuen Klarna Design                        |
|----------------------------------------------|--------------------------------------------------------|
| TTTY SE                                      | Willkommen.<br>Wählen Sie Ihr Land und Ihre Bank.      |
| 114,24 € ∨                                   | Land Ihrer Bank<br>Deutschland                         |
| <b>Klarna.</b><br>16448-399765-5AAD3B2F-FFF5 | Weiter                                                 |
|                                              | Sofort GmbH - a Klarna Group Company Impressum Kontakt |

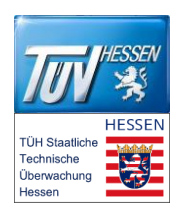

Nach Eingabe der Kontoverbindung und Bestätigung der Zahlung, gelangen Sie auf die nachfolgende Bestätigungsseite und erhalten gleichzeitig eine E-Mail mit den Gutscheinen als PDF und der Bestellbestätigung zur angegebenen E-Mailadresse.

## Gutscheinerwerb für die Fahrerlaubnis-Prüfung

| Aktion        | Gutscheinnummmer | Art                       | Тур           | Betrag / EU     |
|---------------|------------------|---------------------------|---------------|-----------------|
| Herunterladen | WUF18FH9RG       | Alle Fahrerlaubnisklassen | Theorie       | 22,4            |
| Herunterladen | W6LZZ9DX07       | Alle Fahrerlaubnisklassen | Theorie       | 22,4            |
| Summe         |                  |                           |               | 44,9            |
|               |                  |                           |               |                 |
|               |                  | Alle Gutso                | heine als PDf | F herunterladen |

als "ZIP"-Datei heruntergeladen werden.

Hinweis: Der Gutschein ist nicht personenbezogen und ist übertragbar. Gutscheine bitte ausgedruckt zur Prüfung mitbringen. Jeder Gutschein kann nur einmal verwendet werden.

Für den Fahrschüler ist prinzipiell das gleiche Verfahren eingerichtet worden.

Alle Gutscheine als PDF herunterladen >

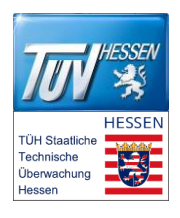

TÜV Technische Überwachung Hessen GmbH Rüdesheimer Straße 119 | 64285 Darmstadt

Gutschein-Nr.: W0GBZSFZ5N ausgestellt am: 17. März 2018

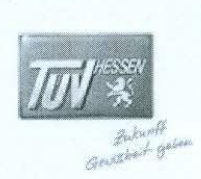

# **Gutschein** über Gebühren für die Theoretische Fahrerlaubnisprüfung

Gutschein-Wert: 22,49 EUR Einlösbar im Bundesland Hessen bis 17. März 2019

TÜV Hessen wünscht viel Erfolg und allzeit gute und sichere Fahrt.

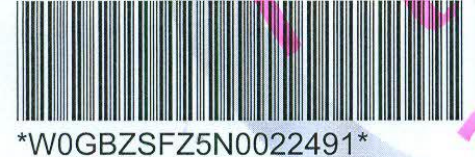

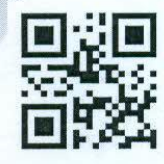

Hinweis: Der Gutschein ist nicht personenbezogen und kann übertragen werden. Gutschein bitte ausgedruckt zur Prüfung mitbringen.

## Quittung

(bitte an der gestrichelten Linie abtrennen und als Zahlungshinweis aufheben.)

TÜV Technische Überwachung Hessen GmbH Rüdesheimer Straße 119 | 64285 Darmstadt USt.-ID: DE 111665790

Online-Gutschein Fahrerlaubnisprüfung FE Theorie - Alle Fahrerlaubnisklassen (Leistungsempfänger einer Fahrerlaubnisprüfung ist der Fahrerlaubnisbewerber.) Nr.Q-W0GBZSFZ5N Datum: 17. März 2018

Nettobetrag

19% MWSt.

Gesamt

18,90 EUR 3,59 EUR 22,49 EUR